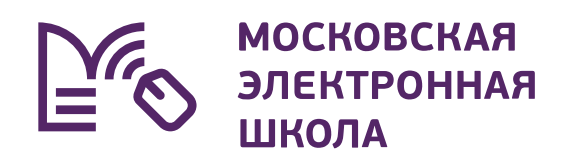

## Подключение к дистанционному уроку

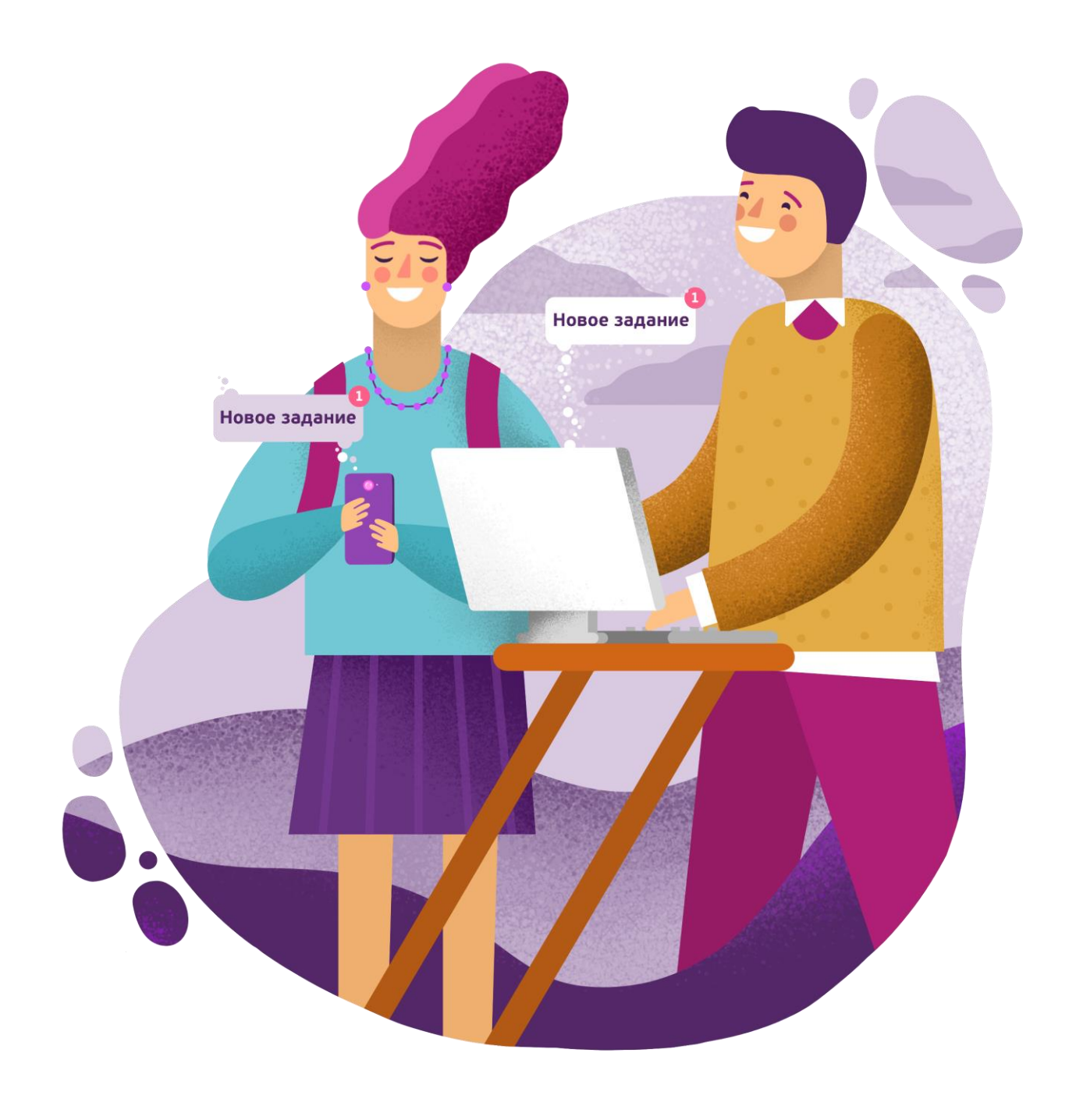

## Важно! Вход в электронный дневник должен осуществляться школьником через личную учётную запись. У родителей нет доступа к дистанционным урокам!

Для запуска дистанционного урока выполните несколько действий.

**01.** Авторизуйтесь в электронном дневнике под своей учётной записью и откройте раздел «Мой дневник». На данной странице отобразится расписание на текущую неделю, где все дистанционные уроки отмечены специальной пиктограммой (рис.1).

Рекомендованные браузеры: Google Chrome и Яндекс.Браузер.

|   | МЭШ Дневник Учеба С                             | обытия Библиотека Ар;                                 | ХИВ                 | на стар | рую версию 🥕 🗘 💬 | <b>yy</b> ~ |
|---|-------------------------------------------------|-------------------------------------------------------|---------------------|---------|------------------|-------------|
|   | Мой дневник Домашние задания                    | Оценки Посещаемост                                    | гь Расписание       |         |                  |             |
| × |                                                 |                                                       |                     |         |                  |             |
|   | 14 сен - 20 сен 💙 сегодня <                     | Пн 14 Вт 15 Ср 16 Чт 17                               | и Пт 18 Сб 19 Вс 20 | >       | 1 день 7 дней    | 5 🗸         |
| B | Понедельник, 14 сентября                        |                                                       |                     |         |                  |             |
| • | 1 8:00— 8:45 каб. 34 Глебова Д. С.<br>География | выполнено 0 из 2<br>123 15 мин.<br>Тест1 15 мин.<br>2 | 2                   |         |                  | > 3/        |
| R | 🛪 Перемена 15 мин.                              |                                                       |                     |         |                  |             |
|   | 2 9:00— 9:45 каб. 34 Глебова Д. С.              |                                                       |                     |         |                  |             |
| • | География д                                     | выполнено 0 из 2<br>123 15 мин.<br>Тест1 15 мин.<br>2 | 2                   |         |                  | >           |

Рисунок 1. Раздел «Мой дневник»

**02.** Выберите необходимый урок с отметкой «дистанционный» и нажмите на него.

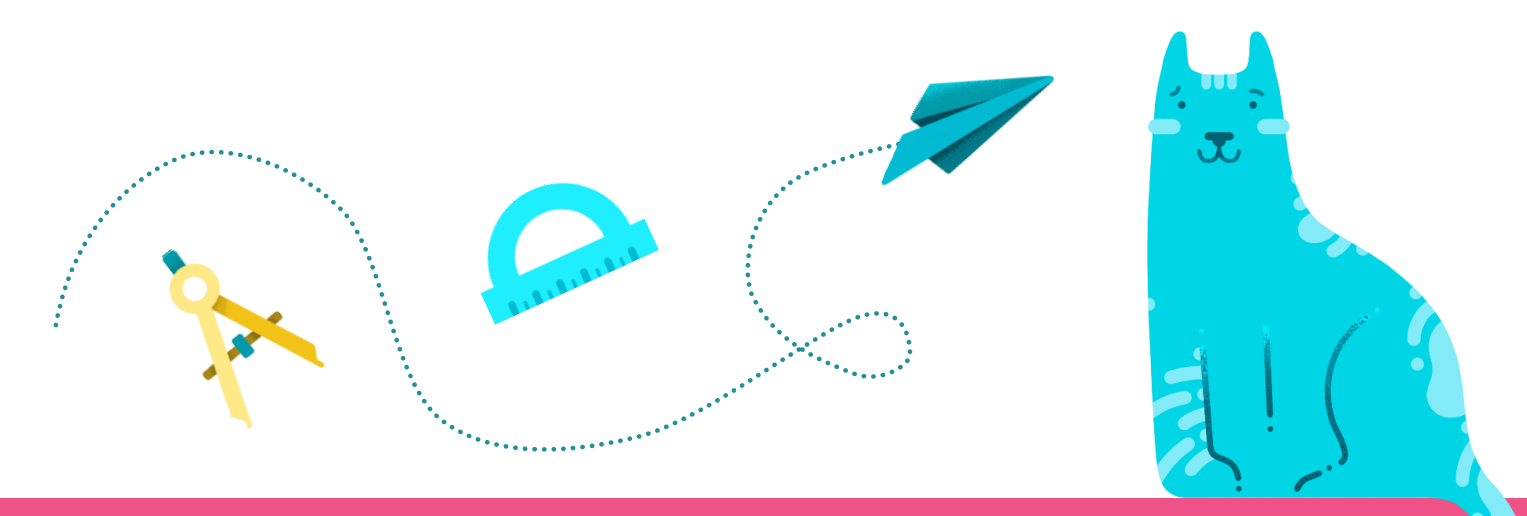

2

**03.** Откроется страница с информацией об уроке (рис.2). Нажмите на кнопку «Присоединиться к уроку».

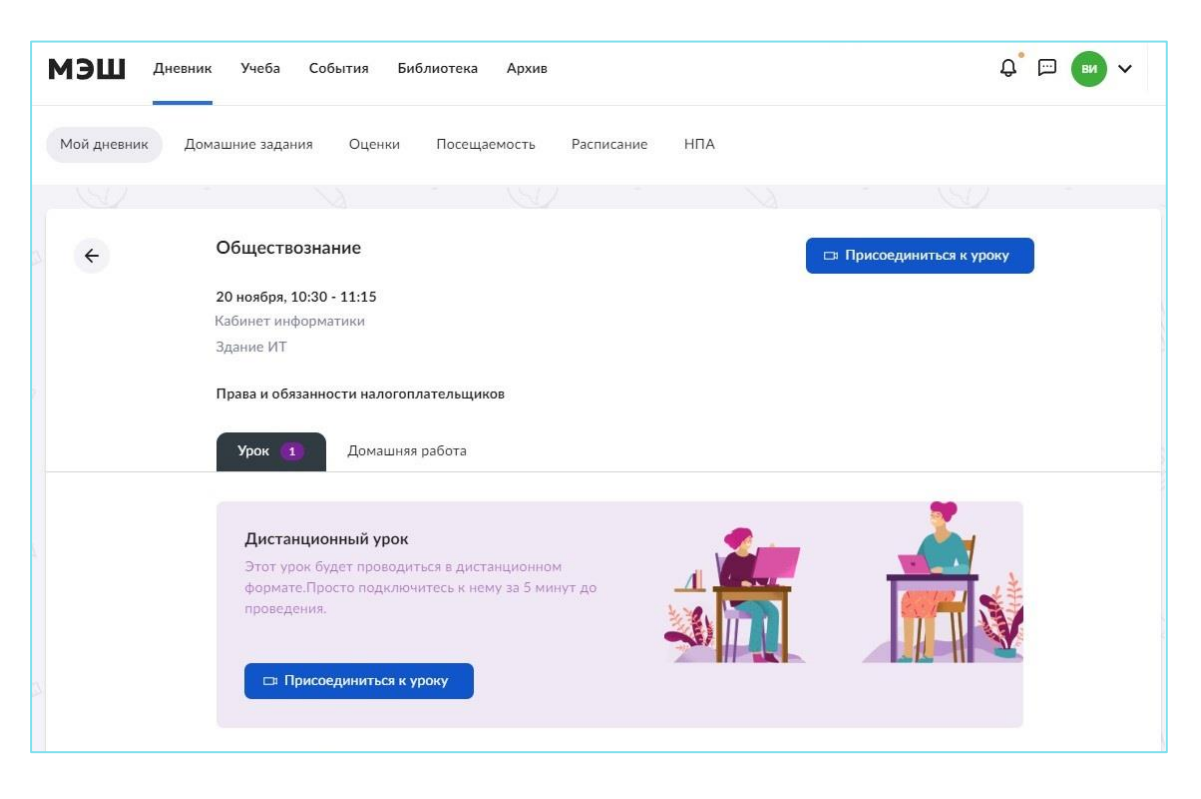

Рисунок 2. Информация об уроке

Ссылка на виртуальный класс появится не ранее чем за 48 часов. Переход по ссылке в виртуальный класс будет доступен за 5 минут до начала урока (рис.3).

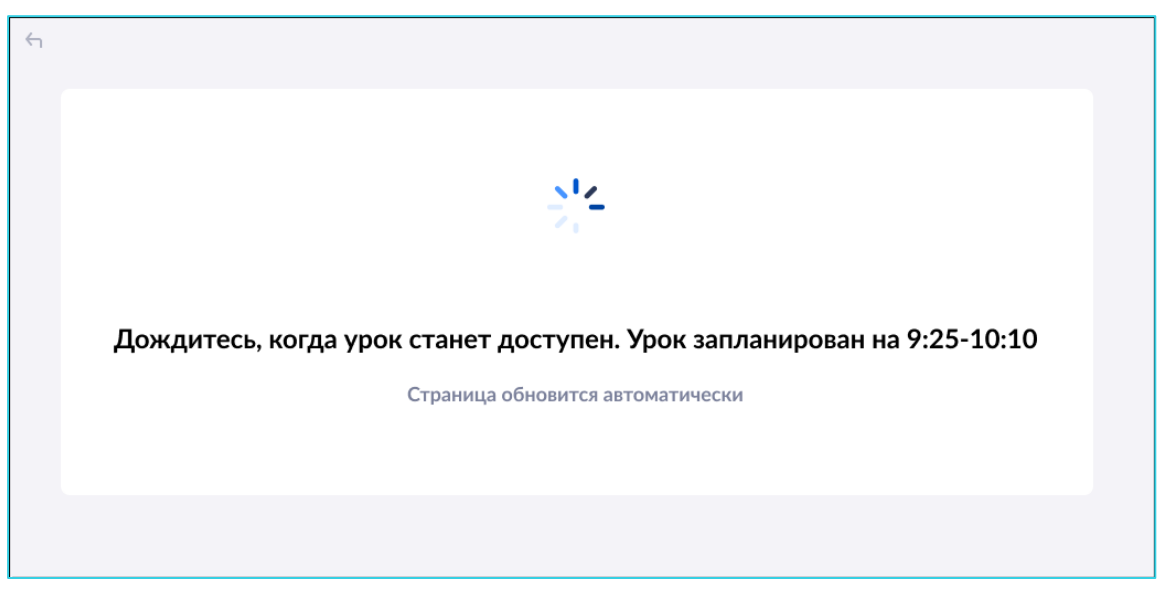

Рисунок 3. Переход в виртуальный класс

**04.** Откроется страница входа в виртуальный класс Microsoft Teams (рис.4). Выберите «Продолжить в этом браузере».

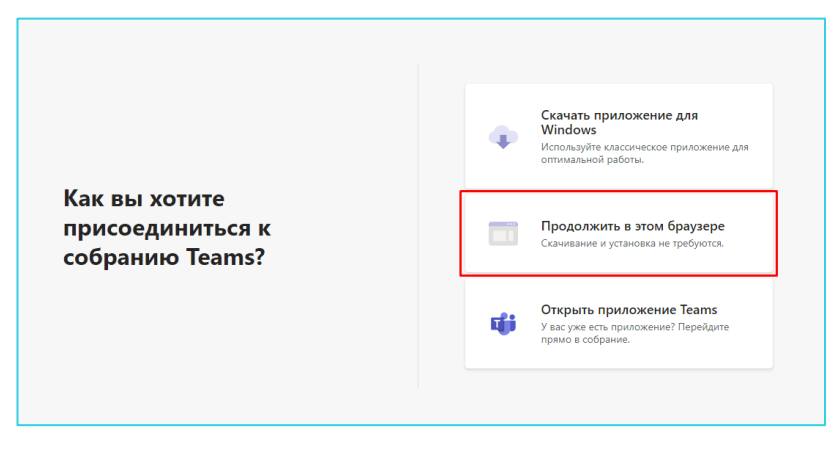

Рисунок 4. Страница входа в виртуальный класс Microsoft Teams

Для надежной работы виртуального класса рекомендуем установить приложение «Microsoft Teams» на компьютер.

Для скачивания приложения на компьютер нажмите здесь.

Для входа в виртуальный класс через мобильный телефон необходимо установить приложение «Microsoft Teams». Выберите ОС и нажмите «Скачать»

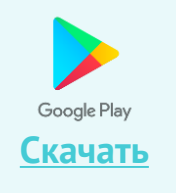

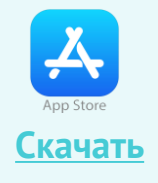

О5. Для входа под своей учетной записью нажмите «войти» в нижней части экрана. Вход через сервис «Microsoft» нужен только при первом входе в конференцию (рис.5).

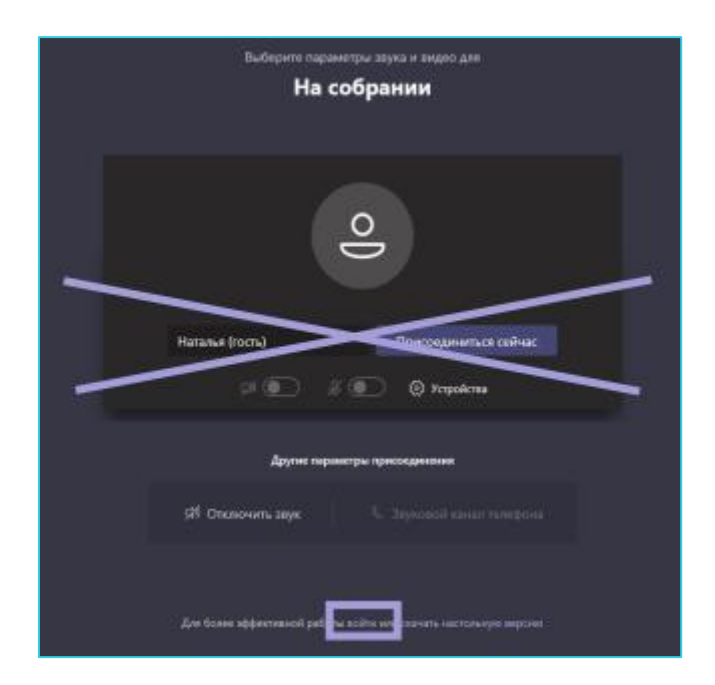

Рисунок 5. Вход под своей учетной записью

Логин от учетной записи состоит из: [логин от учетной записи МЭШ]@[округ].obr.mos.ru.

Например, для учетной записи student необходимо ввести: student@cao.obr.mos.ru

Логин от учетной записи можно посмотреть в профиле пользователя, выбрав «Управление аккаунтом → Контакты». Подробную информацию можно посмотреть <u>здесь</u>.

Для того чтобы узнать, какой округ ввести в учетной записи, откройте файл <u>«Домены»</u>и найдите свою образовательную организацию.

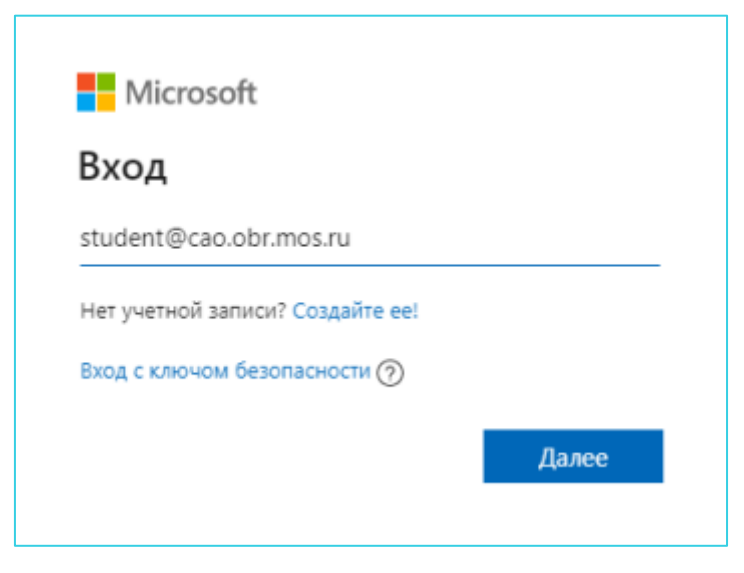

Рисунок 6. Вход под своей учётной записью

- **07.** После ввода логина нажмите на кнопку «Далее» и введите пароль от учетной записи МЭШ (mos.ru).
- 08. Нажмите кнопку «Вход» (рис.7).

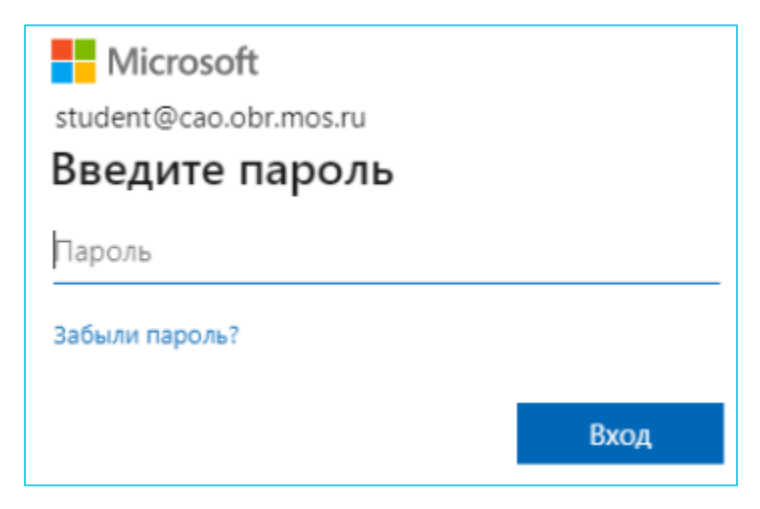

Рисунок 7. Авторизация в Microsoft

## **09.** Откроется страница виртуального класса Microsoft Teams (рис.8.)

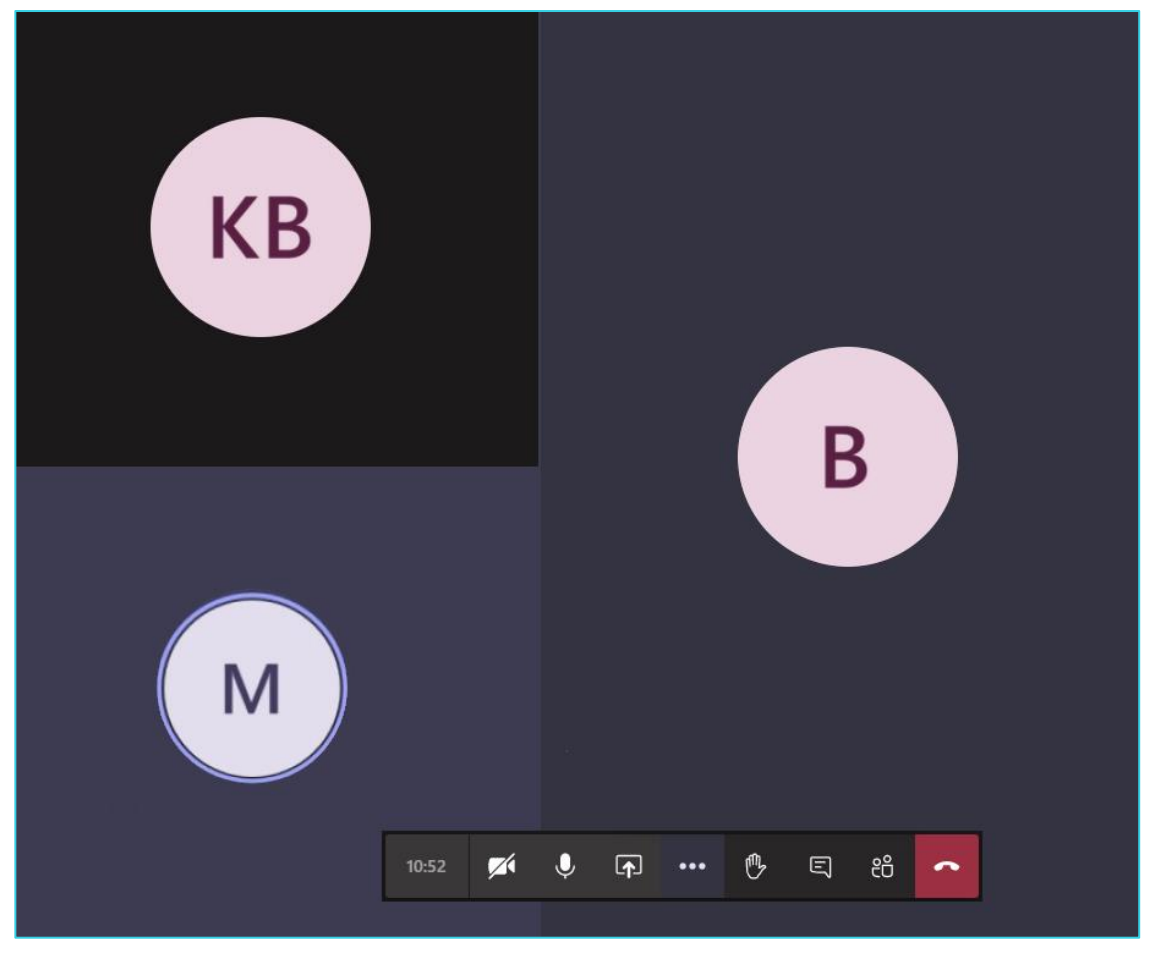

Рисунок 8. Виртуальный класс Microsoft Teams

В нижней части экрана расположена панель управления (рис.9), где вы можете выполнить следующие действия:

- 1. Посмотреть время проведения урока;
- 2. Включить/выключить камеру;
- 3. Включить/выключить звук;
- 4. Открыть панель обмена контентом;
- 5. Открыть дополнительные настройки (полноэкранный режим, настройка звуковых устройств);
- 6. Поднять руку;
- 7. Открыть чат;
- 8. Посмотреть список участников;
- 9. Выйти из урока.

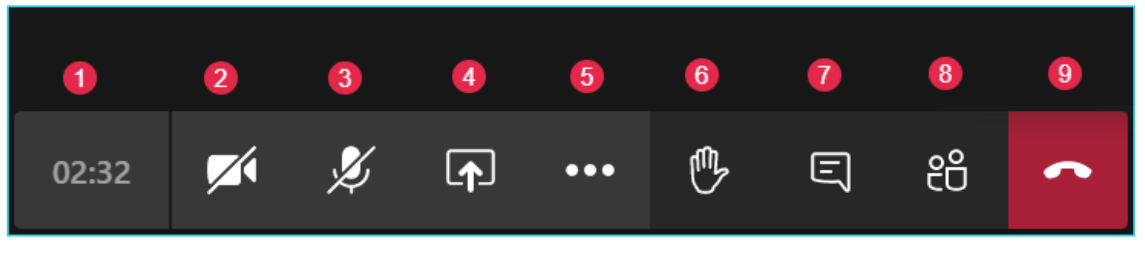

Рисунок 9. Панель управления

Во время занятия вы можете:

**01.** «Поднять руку» - в общем списке участников появится соответствующая отметка (рис.10)

| 0:44:31 | <b>7</b> 4 | Ķ                     | <b>₽</b>         | •••     | Ů       | Ę | දී | ~ |
|---------|------------|-----------------------|------------------|---------|---------|---|----|---|
|         | Люд        | ци                    |                  |         |         |   |    |   |
|         |            |                       | делиться         | я пригл | ашением | И |    |   |
|         | 🝷 Высту    | пающи                 | e (1)            |         |         |   |    |   |
|         | К          | Ксения<br>Инициа      | <b>я</b><br>этор |         |         | Þ |    |   |
|         | 👻 Участ    | ники <mark>(</mark> 2 | )                |         |         |   |    |   |
|         | Н          | Наталі<br>Гость       | ья (гость        | ,)      | Þ       | 0 |    |   |
|         | Н          | Натан<br>Гость        | (гость)          |         | Þ       |   |    |   |
|         |            |                       | 4.0              | _       |         |   | -  |   |

Рисунок 10. «Поднять руку»

- 02. По просьбе учителя транслировать видео с камеры.
- 03. По просьбе учителя демонстрировать рабочий стол. На панели управления нажмите на кнопку «Открыть панель обмена контентом», а далее нажмите на вкладку «Демонстрация экрана» (рис.11).

| Демонстрация экрана   | PowerPoint           | Обзор | Доска              |                      |  |
|-----------------------|----------------------|-------|--------------------|----------------------|--|
| Ģ                     | Нет доступных файлов |       | ~                  | in                   |  |
| Рабочий стол или окно |                      |       | Доска (Майкрософт) | Freehand ot InVision |  |

Рисунок 11. Демонстрация экрана